## How to Create a Private Search

**Overview** This job aid outlines how to create a Private Search in the CCC Portal.

**Note:** In this example, the *Find Claims by Appraiser* search is used. A Private Search can be created for any of the Searches available in the CCC Portal.

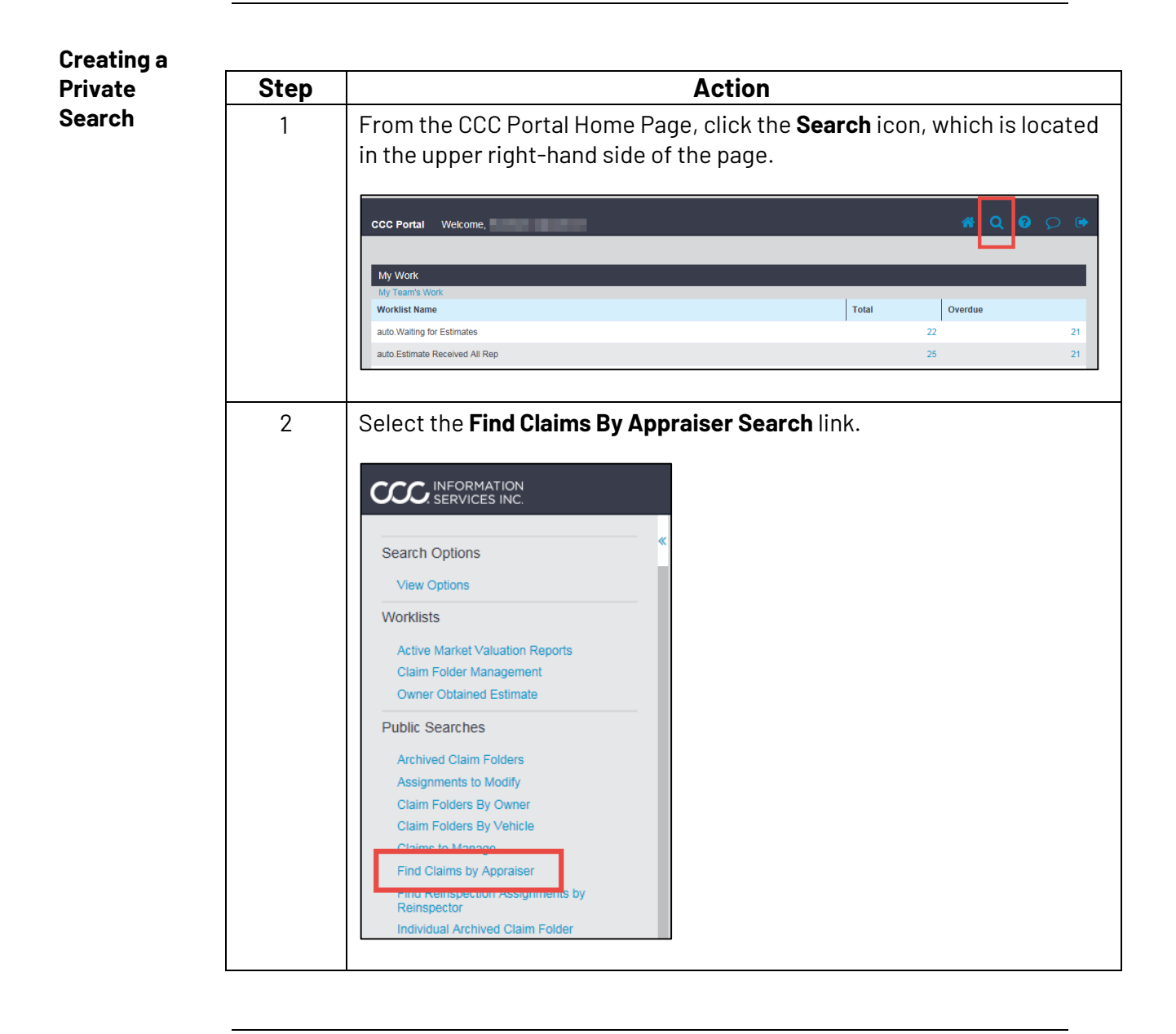

Continued on next page

@ 2016-2021 CCC Intelligent Solutions Inc. All rights reserved. CCC ONE^ ${\circ}$  is a registered trademark of CCC Intelligent Solutions Inc.

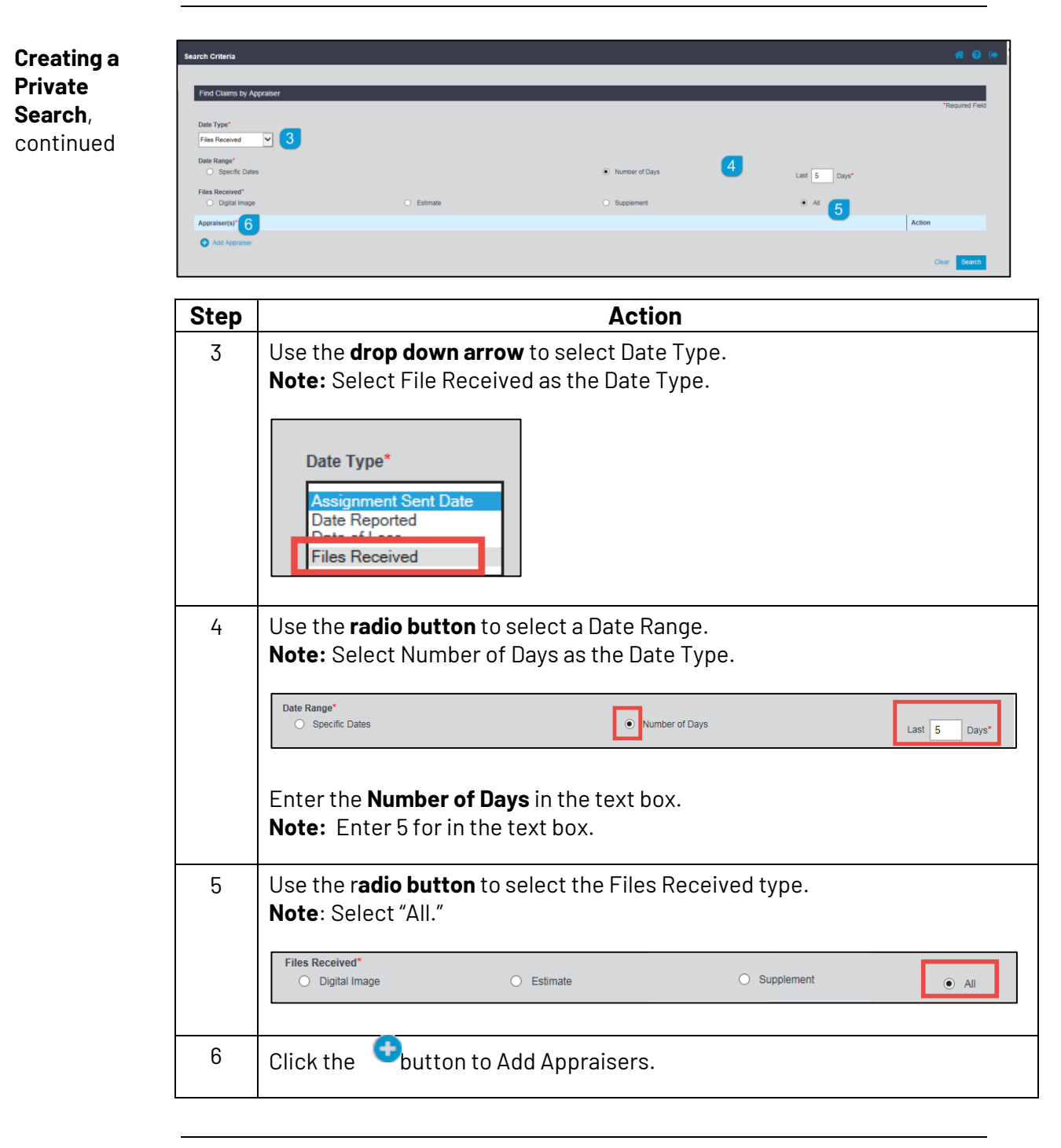

Continued on next page

© 2016-2021 CCC Intelligent Solutions Inc. All rights reserved. CCC ONE® is a registered trademark of CCC Intelligent Solutions Inc.

| Step | Action                                                                                                    |
|------|----------------------------------------------------------------------------------------------------|
| 7    | Select <b>RF a</b> s the Appraiser Type and click the <b>Search</b> button.                                                                                                    |
|      | Search_for_Appraiser - Internet Explorer Image: Search_for_Appraiser - Internet Explorer Image: Search_for_Appraiser&searchMode=AppraiserName&selection=multi&x Search by Appraiser Name CCCC                                                                                                    |
|      | Search by Search by Appraiser Name   • Address Appraiser Type   • Reinspector Staff   • Appraiser Name Prive-In   • Appraiser Name IA   • Appraiser Name Image: Staff   • Cancel Clear Search                                                                                                    |
| 8    | Use the check boxes to select the Repair Facilities, as needed.<br>Note: Use the top checkbox to select all of the Repair Facilities in the list.<br>Interview any expectation b/SearchAppraiser do - Intervet Explorer<br>Interview any exceptation b/SearchAppraiser do<br>Search by Appraiser Name<br>- Address<br>Search by Appraiser Name<br>- Address<br>Search by Appraiser Name<br>- Address<br>- Address<br>- |
|      | Step       7       8                                                                                                    |

Continued on next page

© 2016-2021 CCC Intelligent Solutions Inc. All rights reserved. CCC ONE® is a registered trademark of CCC Intelligent Solutions Inc.

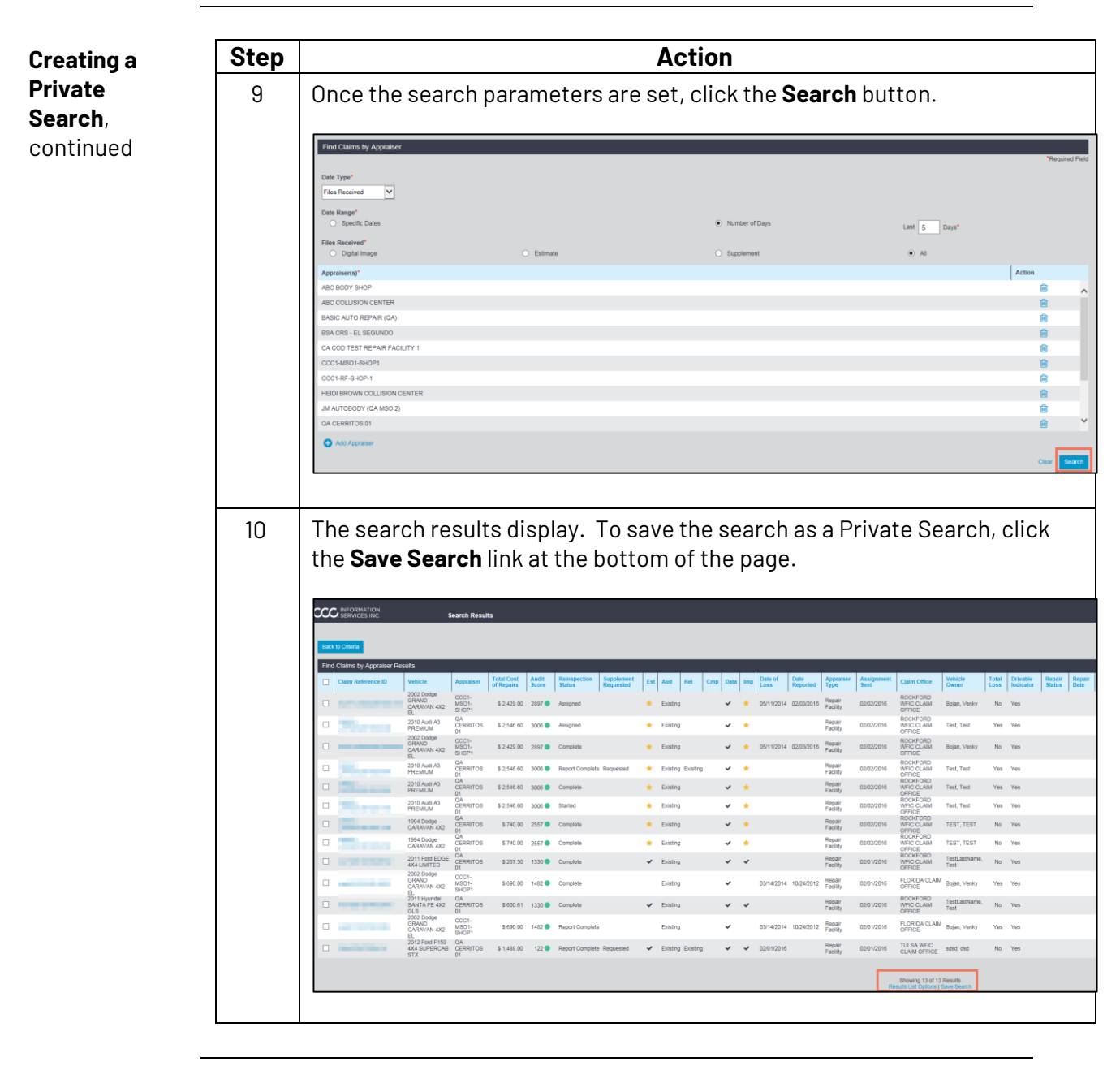

Continued on next page

© 2016-2021 CCC Intelligent Solutions Inc. All rights reserved. CCC ONE<sup>®</sup> is a registered trademark of CCC Intelligent Solutions Inc.

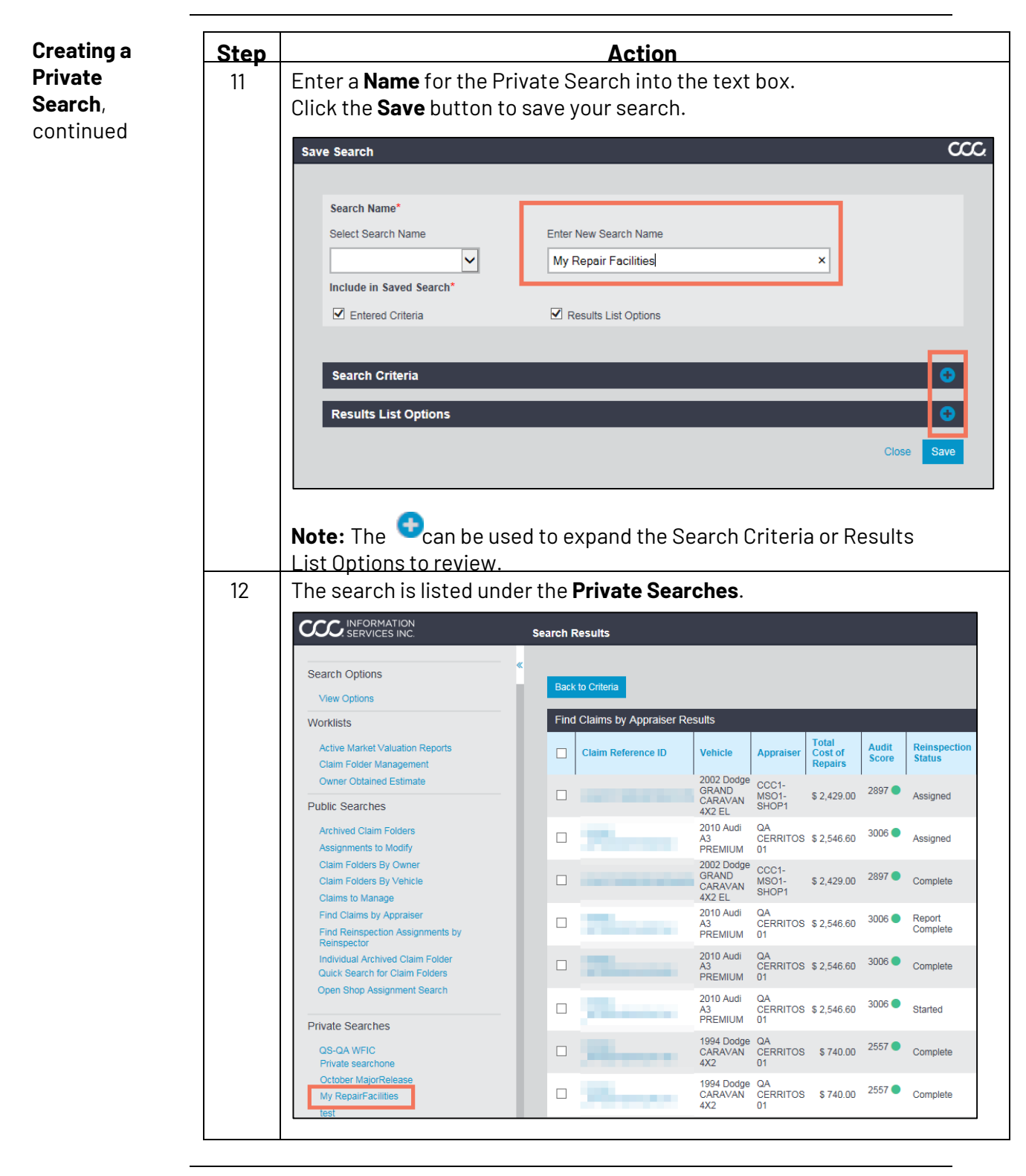

© 2016-2021 CCC Intelligent Solutions Inc. All rights reserved.

 $\mathsf{CCC}\,\mathsf{ONE}^{\otimes}\,\mathsf{is}\,\mathsf{a}\,\mathsf{registered}\,\mathsf{trademark}\,\mathsf{of}\,\mathsf{CCC}\,\mathsf{Intelligent}\,\mathsf{Solutions}\,\mathsf{Inc}.$ 

#### Continued on next page

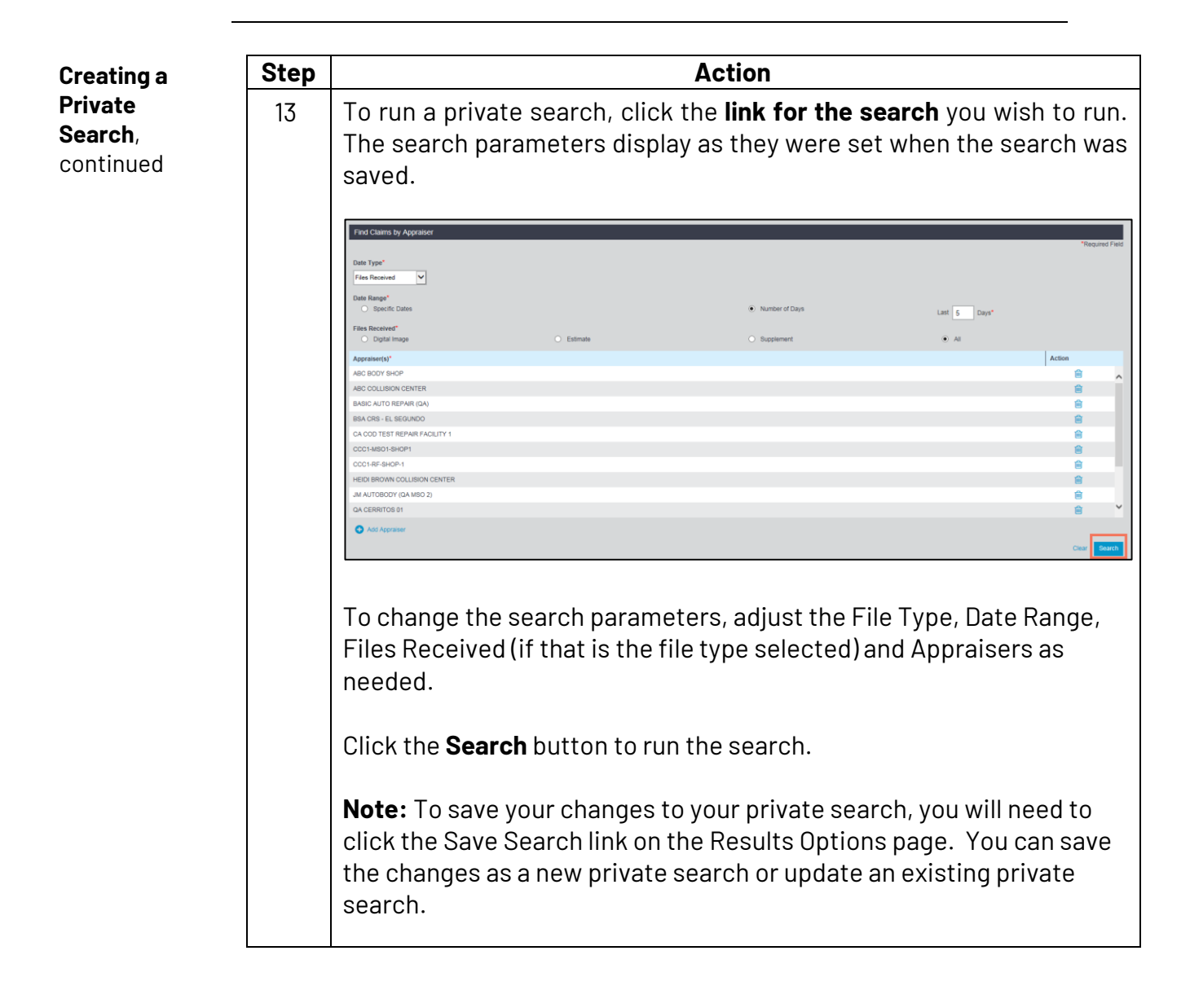